# Mutual Aid Reimbursement System (MARS) Help Guide for Authorized Incident Personnel

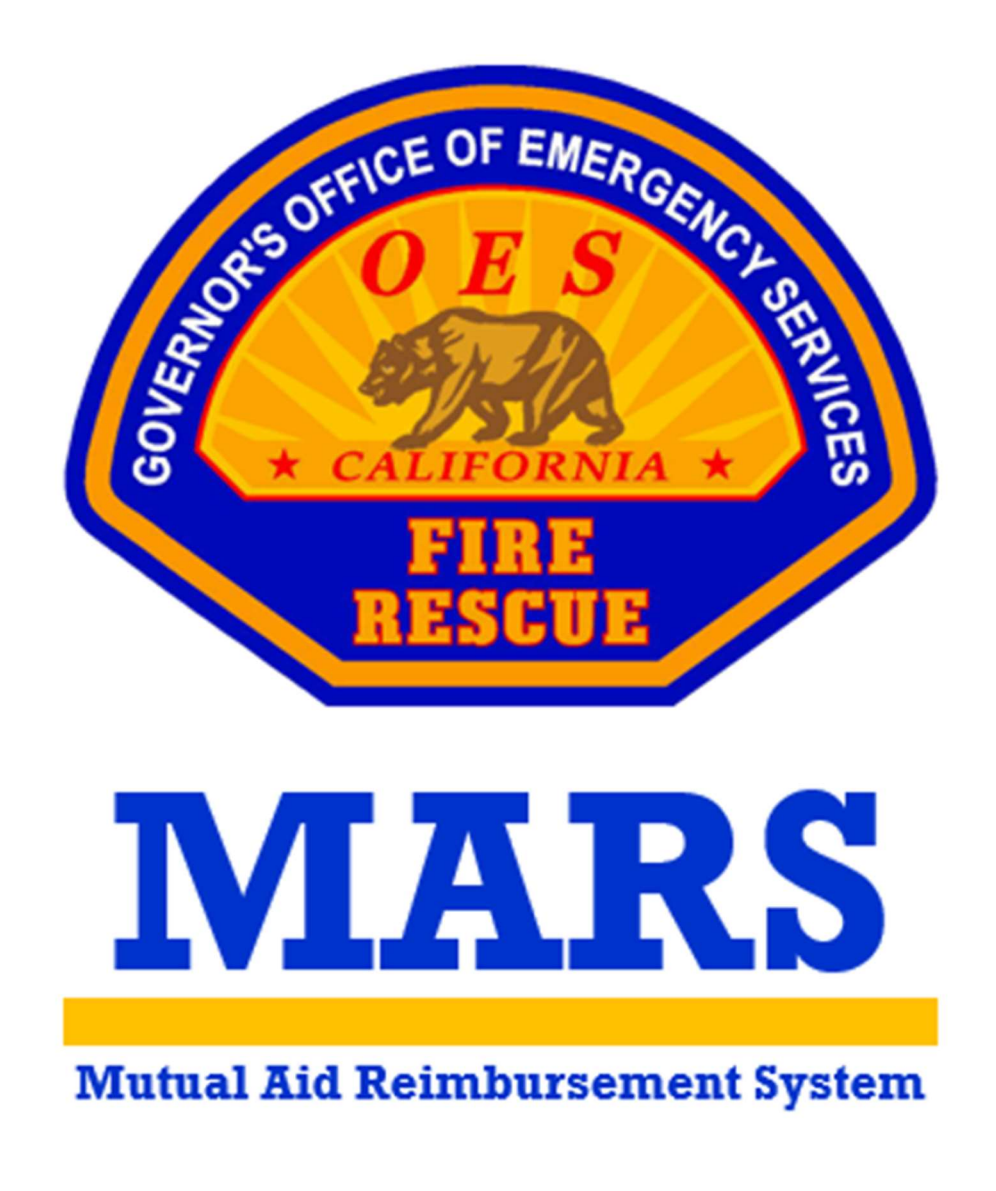

California Governor's Office of Emergency Services Fire and Rescue Division

## Table of Contents

| Account Set Up                                    | 2 |
|---------------------------------------------------|---|
| Sign Up                                           |   |
| Managing F-42s                                    | 5 |
| Requesting Incident Access                        |   |
| Finding F-42s                                     |   |
| Reviewing F-42s                                   |   |
| Signing F-42s                                     |   |
| Finding F-42s<br>Reviewing F-42s<br>Signing F-42s |   |

### Account Set Up

Authorized Incident Personnel users can set up a MARS account to easily review, sign, and submit F-42s for resources responding under the California Fire Assistance Agreement (CFAA).

#### Sign Up

Authorized Incident Personnel users will go through a one-time sign-up process to gain access to the MARS system.

STEP 1: Visit the MARS webpage at https://engage.caloes.ca.gov/s/login/.

**STEP 2:** At the bottom of the sign in box, select Sign Up.

| orginin       |                  |  |
|---------------|------------------|--|
| Email Address |                  |  |
|               |                  |  |
| Password      |                  |  |
|               |                  |  |
|               |                  |  |
| 4             | Log In           |  |
|               | Forgot Password? |  |
|               |                  |  |

**STEP 3:** Complete the required fields and make sure you are selecting Fire Agency in the Entity Type dropdown.

| irst Name          |   |
|--------------------|---|
|                    |   |
|                    |   |
| Last Name          |   |
|                    |   |
|                    |   |
| Email              |   |
|                    |   |
|                    |   |
| Phone              |   |
|                    |   |
| Entity Type        |   |
| Fire Agency        | * |
| Fire Agency        |   |
| Search Fire Agency | Q |
|                    |   |
| Sign Lin           |   |

Page 2 of 5

**STEP 4:** Search for the three-letter MACS ID for your unit, forest, district, park, preserve, etc.

| Sign Up                          |           |
|----------------------------------|-----------|
| for the Cal OES Community Portal |           |
| First Name                       |           |
| *Last Name                       |           |
| Title                            |           |
| *Email                           |           |
| *Phone                           |           |
| *Entity Type                     | •         |
|                                  |           |
| Search Fire Agency               | Q         |
| Sign Up                          |           |
| Already have an account          | ? Sign In |

**STEP 5:** The system will send you an email to verify your account. Select the link provided within the email to set up a password.

| Cal OES                                                       | Enter Password     |
|---------------------------------------------------------------|--------------------|
| i.                                                            | * Enter Password   |
| ease validate your portal                                     |                    |
| gistration by clicking on below link:                         |                    |
| tos://ga-caloes.cs33.force.com/s/user-                        | * Confirm Password |
| alidation?token=NuJst211r8pRMvWPt0UguEXiFdEp3D                | •••••              |
| ncerely,<br>alifornia Governor's Office of Emergency Services |                    |
| icerery,<br>alifornia Governor's Office of Emergency Services |                    |

**STEP 6:** Now that you have access to the platform you will need to request access to the application. Hover over the MARS logo and select Register for App.

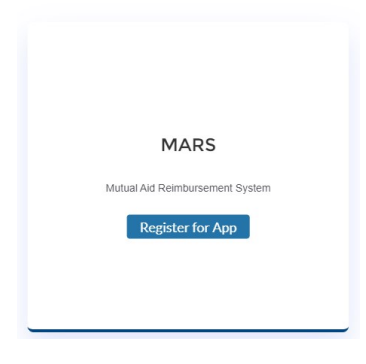

**STEP 7:** Select the button to Request Secondary Access.

Request for MARS App

|                                 | FirstName                                             |                                   |                                                                                    |
|---------------------------------|-------------------------------------------------------|-----------------------------------|------------------------------------------------------------------------------------|
|                                 | LastName                                              |                                   |                                                                                    |
|                                 | Email                                                 |                                   |                                                                                    |
|                                 | Phone                                                 |                                   |                                                                                    |
|                                 | Entity                                                | Fire Agen                         | су                                                                                 |
|                                 | Organization                                          | Gov's Off                         | ice of Emergency Services                                                          |
| Primary A                       | ccess                                                 |                                   | Secondary Access                                                                   |
| Primary Acces<br>agency's reimi | s is for personnel respon<br>oursement including subr | sible for the<br>nittal of rates. | Secondary Access is for responding personnel<br>that submit F-42s and travel only. |

**STEP 8:** Once your request for access has been reviewed and approved by Cal OES, you will be able to select Go To App when you hover over the MARS logo.

| MARS                            |  |
|---------------------------------|--|
| Mutual Aid Reimbursement System |  |
|                                 |  |
|                                 |  |

STEP 9: On the welcome page you can access the profile by selecting Access Agency.

| Pending Approval                   |
|------------------------------------|
| mergency Services                  |
| Gov's Office of Emergency Services |
| OES                                |
|                                    |
| Secondary                          |
| Access Agency                      |
|                                    |

## Managing F-42s

Authorized Incident Personnel users with an established MARS account can easily review, sign, and submit F-42s for resources responding under the California Fire Assistance Agreement (CFAA).

#### **Requesting Incident Access**

Authorized Incident Personnel users will need to contact Cal OES to be granted access to any incident where they are responsible for reviewing, signing, and submitting F-42s.

**STEP 1:** Contact Cal OES to request access to a specific incident as Authorized Incident Personnel.

Cal OES Agency Representative (if assigned)

Cal OES Main Fire Phone at (916) 845-8711

Cal OES Fire Duty Chief at (916) 845-8670

#### Finding F-42s

Authorized Incident Personnel users will have access to the F-42 Entries screen to view F-42s for any incident they are authorized to access.

**STEP 1:** Visit the MARS webpage at <u>https://engage.caloes.ca.gov/s/login/</u>.

STEP 2: Sign into your MARS account and navigate to the MARS application.

| <u>Sign In</u>                                                             |                                 |
|----------------------------------------------------------------------------|---------------------------------|
| to Cal OES Community Portal                                                | SOFICE OF EMERGENCE             |
| Email Address                                                              | FIRE PLAN                       |
| Password                                                                   | MARS                            |
| LogIn                                                                      | MARS                            |
| Forgot Password? Not a member? Sign Up<br>Need assistance? Contact Support | Mutual Aid Reimbursement System |

STEP 3: On the welcome page you can access the profile by selecting Access Agency.

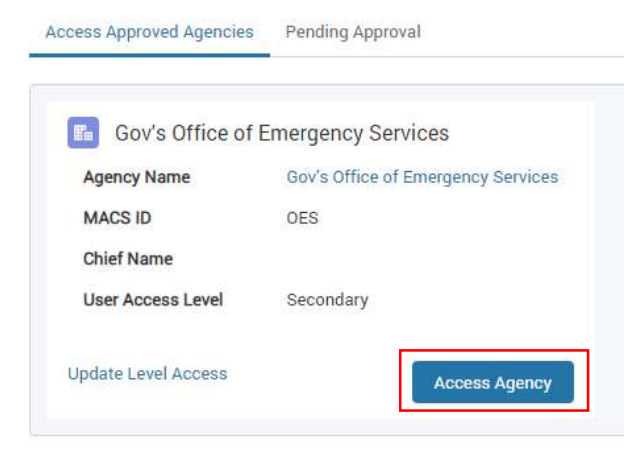

**STEP 4:** You will land on the F-42 Entries screen and have access to draft F-42s for any incident you are authorized to access.

| F-42 Enti             | ries              |                                                                                                    |                                                                                                    |                                                                              |                                                                                                    |                                                                                                    |                                                                                                    |                                                                                                    |                                               |                                      |                                     |
|-----------------------|-------------------|----------------------------------------------------------------------------------------------------|----------------------------------------------------------------------------------------------------|------------------------------------------------------------------------------|----------------------------------------------------------------------------------------------------|----------------------------------------------------------------------------------------------------|----------------------------------------------------------------------------------------------------|----------------------------------------------------------------------------------------------------|-----------------------------------------------|--------------------------------------|-------------------------------------|
|                       |                   |                                                                                                    | EMERG                                                                                                    | ENCY ACTIVITY                                                                | RECORD (C                                                                                                    | DES F-4                                                                                                    | 42)                                                                                                    |                                                                                                    |                                               |                                      |                                     |
|                       |                   | Provide the second second seco | Energy Contraction of the second second seco | In<br>ar<br>sp<br>P<br>Ti<br>COMPLETED, FORM WILL BE EL<br>TO CAL OES AND YO | order to expedite rei<br>courately. It is the res<br>nsure that the Cal OE<br>pecific assignment w<br>lease read the instru-<br>his form should also<br>ECTRONICALLY SUB<br>UR AGENCY | mbursement<br>ponsibility of<br>S Fire and Re<br>rithin the time<br>ctions linked<br>be used to tr<br>MITTED | , all information i<br>f the strike team I<br>escue Division ha<br>e frame required.<br>above to complei<br>ack mutual aid re | n this form must be filled<br>leader, single resource, or<br>s received all OES F-42's a<br>te the Emergency Activity<br>sponses. | out comp<br>overhead<br>issociate<br>Record ( | pletel<br>d posi<br>ed wit<br>(OES I | y and<br>tion to<br>h the<br>F-42). |
| Draft F-42<br>Search: | Entries           | R DRAFT ENTRIES.                                                                                                    |                                                                                                    | Search incident number.                                                      | FILTER DRAFT ENT                                                                                                    | RIES BY INCI                                                                                                 | DENT NUMI                                                                                                    | Lock Filters Unic                                                                                                    | Add I                                         | New F                                | -42 Entry                           |
| MACS<br>ID            | F42 Entry Status  | Incident Number                                                                                                    | Incident Name                                                                                                    | Incident Request<br>Number                                                   | Strike Team                                                                                                    | AREP                                                                                                    | Last Modified<br>By                                                                                                    | Last Modified Date                                                                                                    | Actio                                         | n                                    |                                     |
| OES                   | Online Draft      | CA-OES-000001                                                                                                    | Incident #1                                                                                                    | A-1                                                                          | AIRCRAFT                                                                                                    | No                                                                                                    | Sage Test                                                                                                    | 6/8/2023, 10:27 AM                                                                                                    | 0                                             | 亩                                    | đ                                   |
| ААА                   | Pending Signature | CA-OES-000001                                                                                                    | Incident #1                                                                                                    | E-23                                                                         | 0ES-1802-F                                                                                                    | Yes                                                                                                    | Sage Test                                                                                                    | 6/8/2023, 10:25 AM                                                                                                    | ø                                             | 亩                                    | 6                                   |

**STEP 5:** Locate F-42s that are ready for a signature by using the F-42 Entry Status column and the AREP column when a Cal OES Agency Representative is present. Complete F-42s will have a status of '*Pending Signature*' and if an AREP is present and has reviewed and signed the form, the AREP column will say 'Yes'.

| raft F-42  <br>Search: | Entries           | FILTER DRAFT ENTRIES |               | Search incident number.    | FILTER DRAFT ENTRIES BY I |      | DENT NUMI           | Lock Filters      | Unlock Filters |        |   |
|------------------------|-------------------|----------------------|---------------|----------------------------|---------------------------|------|---------------------|-------------------|----------------|--------|---|
| MACS<br>ID             | F42 Entry Status  | Incident Number      | Incident Name | Incident Request<br>Number | Strike Team               | AREP | Last Modified<br>By | Last Modified Da  | te /           | Action |   |
| OES                    | Online Draft      | CA-OES-000001        | Incident #1   | A-1                        | AIRCRAFT                  | No   | Sage Test           | 6/8/2023, 10:27 / | AM •           | Ð      | đ |
| ААА                    | Pending Signature | CA-OES-000001        | Incident #1   | E-23                       | 0ES-1802-F                | Yes  | Sage Test           | 6/8/2023,10:25/   | AM 4           | Ð      | ø |

#### **Reviewing F-42s**

From the F-42 Entries screen Authorized Incident Personnel users can open draft F-42s and review completed forms prior to signing.

**STEP 1:** Use the eye icon on the right-hand side, under the Action column to open a draft F-42.

| earch.     | FILTE             | R DRAFT ENTRIES |               | Search incident<br>number  | FILTER DRAFT ENTI | RIES BY INCI | DENT NUMI           | Lock Filters       | Unlock Filte | IS |   |
|------------|-------------------|-----------------|---------------|----------------------------|-------------------|--------------|---------------------|--------------------|--------------|----|---|
| MACS<br>ID | F42 Entry Status  | Incident Number | Incident Name | Incident Request<br>Number | Strike Team       | AREP         | Last Modified<br>By | Last Modified Date | e Acti       | on |   |
| OES        | Online Draft      | CA OES 000001   | Incident #1   | A 1                        | AIRCRAFT          | No           | Sage Test           | 6/8/2023, 10 27 A  | M @          | Ŧ  | đ |
| AAA        | Pendinc Signature | CA-OES-000001   | Incident #1   | E-23                       | 0ES-1802-F        | Yes          | Sage lest           | 6/8/2023, 10/25 A  | M @          | ŵ  | ø |

STEP 2: Use the left-hand navigation bar to skip to box 18.

| ME             | RGENCY ACTIVITY RECORD (OES F-42)             |
|----------------|-----------------------------------------------|
| ,0             | 1-4. Agency/Incident                          |
| 0              | 5. Dispatch Information                       |
| C              | 6. Dispatched From                            |
| 0              | 7. Redispatched To                            |
| P              | 8. Overhead                                   |
|                | 9-10. Support Vehicle Information             |
| a <sup>r</sup> | 11. Equipment Resource Information            |
|                | 12-13. Personnel Information                  |
| <b>(</b> )     | 14. Comments                                  |
| шğ             | 15-16. Supply Number                          |
| 6              | 17. Responding Agency Information             |
| ă              | 18. Incident Information - PAYING AGENCY ONLY |

#### **STEP 3:** Use the Summary table to review the F-42.

| AGENCY/INCIDENT            |               | 5. DISPATCH INFORMATION           |                |
|----------------------------|---------------|-----------------------------------|----------------|
| Field                      | Value         | Field                             | Value          |
| 1. AGENCY DESIGNATOR       | CA-AAA        | INCIDENT NAME                     | Incident #1    |
| 2. RESOURCE TYPE           | 0ES-1802-F    | REPORTING LOCATION                | ICP            |
| 3. INCIDENT ORDER NUMBER   | CA-OES-000001 | MOBILIZATION CENTER / PREPOSITION | No             |
| 4. INCIDENT REQUEST NUMBER | E-23          | COMMITTED TO INCIDENT             | 4/4/2023 1200  |
|                            |               | RETURN FROM INCIDENT              | 4/13/2023 0300 |
|                            |               | REDISPATCHED                      |                |

**STEP 4:** Below the summary table, locate the Authorized Incident Personnel fields in box 18.

| DATE  |       |
|-------|-------|
|       | Ê     |
|       |       |
|       |       |
|       |       |
|       |       |
|       |       |
| *DATE |       |
|       | ŝ     |
|       |       |
|       | *DATE |

#### Signing F-42s

Authorized Incident Personnel users can sign and submit F-42s for reimbursement processing.

**STEP 1:** Select the appropriate Paying Entity to enable and complete the Authorized Incident Personnel fields.

| CAL DES CAL FIRE USFS BLM NPS BIA FWS LRA/MMA OTHER Clear |                       |
|-----------------------------------------------------------|-----------------------|
| * PRINTED NAME                                            | *DATE                 |
|                                                           |                       |
| *SIGNATURE OF AUTHORIZED INCIDENT PERSONNEL               | *ICS POSITION / TITLE |
|                                                           | , <u></u>             |
|                                                           |                       |
|                                                           |                       |
|                                                           |                       |

**STEP 2:** Once complete, navigate to the top of the screen and select the Submit button.

|                             | Pleas | e Access F-42 Instructions Here Save | Draft Close Submi |
|-----------------------------|-------|--------------------------------------|-------------------|
| UMMARY                      |       |                                      |                   |
| 1-4. AGENCY/INCIDENT        |       | 5. DISPATCH INFORMATION              |                   |
| Field                       | Value | Field                                | Value             |
| 1. AGENCY DESIGNATOR CA-AAA |       | INCIDENT NAME                        | Incident #1       |

**STEP 3:** If you would like to receive an emailed copy of the signed F-42, enter an email address in the Authorized Incident Personnel Email field otherwise, leave the field blank. Select the submit button.

| Confirmatio                                                                                                    | n                                                                                                    |
|----------------------------------------------------------------------------------------------------|----------------------------------------------------------------------------------------------------|
| NOTE: Once submitted you will not be able to make up<br>submission please contact Cal OES at CFAAreimburse<br>Rescue Main Line at (916) 845-8711. Once you select a<br>electronically routed to Cal OES and your agency. | dates. If you have any corrections after<br>ment@caloes.ca.gov or the Fire and<br>submit, a copy of your F-42 will be |
| Authorized Incident Personnel (Incident Finance) E                                                                                                    | mail:                                                                                                    |
| Responding Agency Personnel Email:                                                                                                    |                                                                                                    |
|                                                                                                    | Cancel Submit                                                                                                    |